# **NET CM-CR**

# Saisine dématérialisée du CONSEIL MEDICAL

### COMMENT DEMANDER LA CREATION DE VOS IDENTIFIANTS DE CONNEXION ?

Vous devez communiquer PAR MAIL à conseil.medical.restreint@cdg09.fr les éléments suivants :

- NOM de la COLLECTIVITE
- Nom du REFERENT Net CMCR
- N° TELEPHONE du REFERENT Net CMCR
- Adrese MAIL du REFERENT Net CMCR

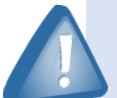

- Vos identifiant et mot de passe vous seront communiqués par mail dès réception de la demande que vous aurez adressé à <u>conseil.medical.restreint@cdg09.fr</u>.
- Etant donné le caractère très confidentiel des données qui y sont traitées, ces identifiants sont strictement personnels et ne devront en aucun cas être communiqués à d'autres utilisateurs.
- > Une demande d'identifiants devra être déposée pour chaque référent utilisateur de votre

### **COMMENT SAISIR LE CONSEIL MEDICAL ?**

Depuis le site internet du CDG : Onglets « Gestion du personnel »  $\rightarrow$  rubrique « Conseil Médical»  $\rightarrow$  en bas de la page

consacrée aux instances médicales, cliquer sur le bouton

NET CMCR

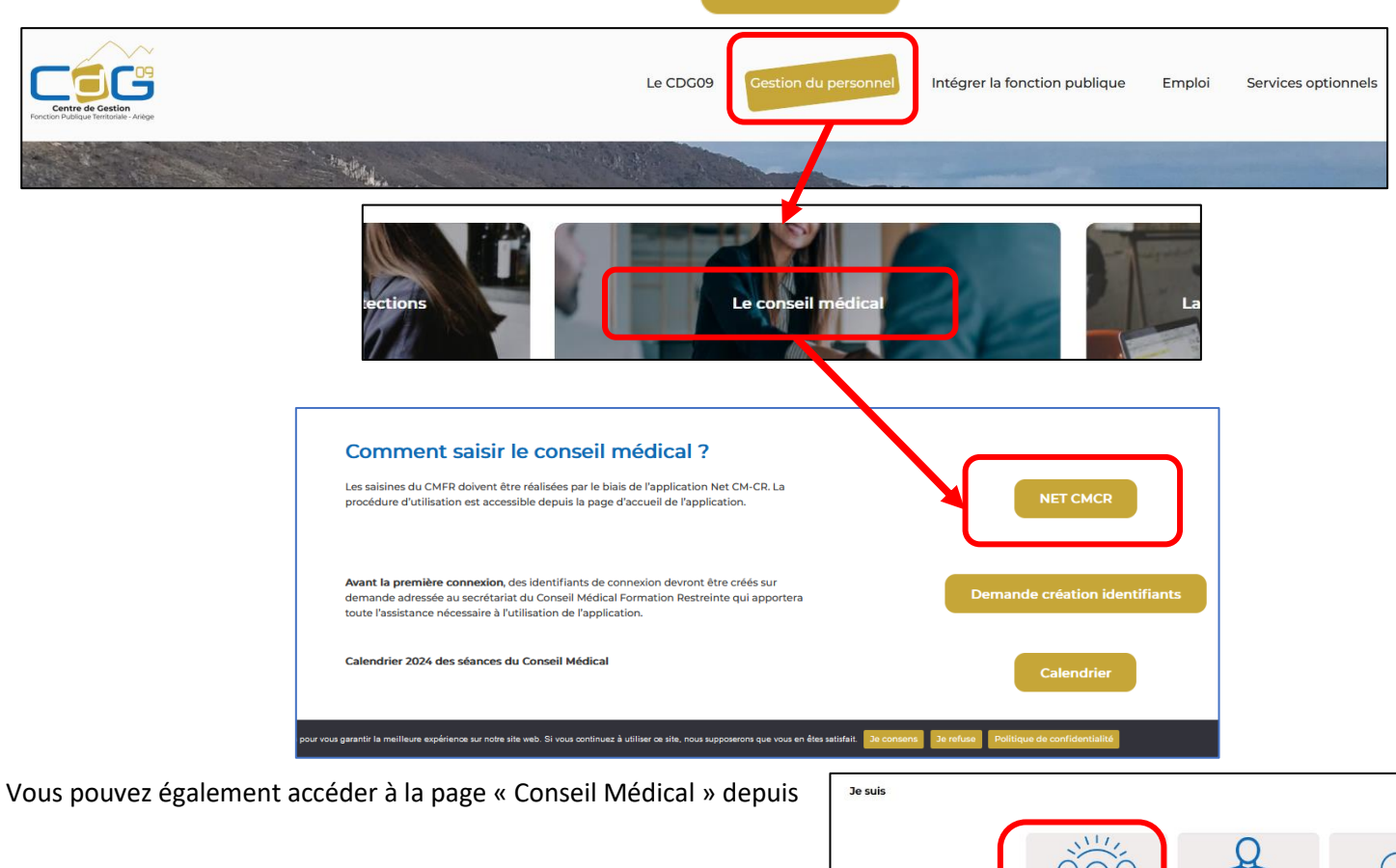

Intéressé

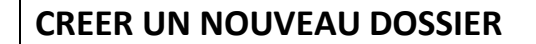

| Conseil médical - Formation restreinte        |                                            | Conseil médical - Formation plénière          |
|-----------------------------------------------|--------------------------------------------|-----------------------------------------------|
| > Créer un dossier<br>> Rechercher un dossier |                                            | > Rechercher un dossier<br>> Créer un dossier |
| Mes Favoris (Gérer)                           | Conseil médical - Formation res            | Aes Favoris (Gérer)                           |
|                                               | ⇒ Créer un dossier > Rechercher un dossier |                                               |
| L                                             |                                            |                                               |
|                                               |                                            |                                               |

| aisie d'un dossier de saisine en conseil médical formation restreinte |                          |                                           |                           |  |
|-----------------------------------------------------------------------|--------------------------|-------------------------------------------|---------------------------|--|
| H Enregistrer pour continuer                                          |                          |                                           |                           |  |
| Information sur le suivi                                              |                          |                                           |                           |  |
| Référence de la saisine :                                             |                          |                                           |                           |  |
| Statut :                                                              | Brouillon                |                                           |                           |  |
|                                                                       |                          |                                           |                           |  |
| Information sur la collectivité                                       |                          |                                           |                           |  |
| Collectivité :                                                        | FOIX                     | _                                         |                           |  |
| Affaire suivie par                                                    | *: David SOFFIATTI       |                                           |                           |  |
|                                                                       |                          |                                           |                           |  |
| Adresse courrier                                                      | ": [m@mairie-toix.tr     |                                           |                           |  |
| Etat civil de l'agent                                                 |                          |                                           |                           |  |
| Civilité * :                                                          | ~                        | Date de naissance * :                     | jj/mm/aaaa                |  |
| Nom usuel * :                                                         | Saisir le nom de l'agent | Situation familiale * :                   | Choisir une situation 🗸 🗸 |  |
| Nom de famille :                                                      |                          | RQTH :                                    |                           |  |
| Prénom * :                                                            |                          | L'agent est-il décédé ?*:                 | Choisir 🗸 🗸               |  |
| Commune de naissance :                                                |                          |                                           |                           |  |
| Département et pays de naissance :                                    |                          |                                           |                           |  |
| Nationalité :                                                         | ~                        |                                           |                           |  |
| Coordonnées et informations personnelles                              |                          |                                           |                           |  |
| Coordonnees et informations personnelles                              |                          | Tálánhono principal (fivo cu              |                           |  |
| Adresse 1 * :                                                         |                          | Télénhone secondaire (fixe ou portable) : |                           |  |
| Auresse 2 .<br>Adresse 3 ·                                            |                          |                                           |                           |  |
| Code postal * :                                                       |                          | Autose courrier.                          |                           |  |
| Ville * :                                                             |                          |                                           |                           |  |

## Les informations générales sur la collectivité et sur l'agent concerné :

| Référence de la saisine<br>Statut                                                                                                    | CM_20190603_9                                                                                                    |                                          |                                                                                                    |
|----------------------------------------------------------------------------------------------------|----------------------------------------------------------------------------------------------------|------------------------------------------|----------------------------------------------------------------------------------------------------|
| Statut                                                                                                    | : Dravillan                                                                                                    |                                          |                                                                                                    |
|                                                                                                    | Brouillon                                                                                                    |                                          |                                                                                                    |
|                                                                                                    |                                                                                                    |                                          |                                                                                                    |
| Information sur la collectivité                                                                                                    |                                                                                                    |                                          |                                                                                                    |
| Collectivité                                                                                                    | : APPY                                                                                                    |                                          | Vous devez impérativement                                                                                                    |
| Affaire suivie par *                                                                                                    | : APPY                                                                                                    |                                          | renseigner les champs                                                                                                    |
| Téléphone *                                                                                                    | : 05 61 64 47 29                                                                                                    | Adre                                     | obligatoires (astérisque rouge                                                                                                    |
|                                                                                                    |                                                                                                    |                                          | dans chacun des blocs de                                                                                                    |
| Etat civil de l'agent                                                                                                    |                                                                                                    |                                          | saisie :                                                                                                    |
| Civilité *                                                                                                    | : Madame 💌                                                                                                    | Date d                                   |                                                                                                    |
| Nom usuel *                                                                                                    | TRUCMUCHE                                                                                                    | Situat                                   | - Etat civil de l'agent $\rightarrow \underline{\dot{a}}$                                                                                                    |
| Nom de famille                                                                                                    | :                                                                                                    |                                          | <u>noter</u> : vous devez saisir en 1 <sup>e</sup>                                                                                                    |
| Prénom *                                                                                                    | PIERROT                                                                                                    | L'agent es                               | le nom de l'agent ; ainsi, si un                                                                                                    |
| Commune de naissance                                                                                                    | :                                                                                                    |                                          | dossier a déjà été créé                                                                                                    |
| Département et pays de naissance                                                                                                    |                                                                                                    |                                          | précédemment pour cet agen                                                                                                    |
|                                                                                                    |                                                                                                    |                                          | les informations le concernan                                                                                                    |
| Coordonnées et informations personnelles                                                                                                    |                                                                                                    |                                          | s'afficheront                                                                                                    |
| Adresse 1 *                                                                                                    | Rue de la Gare                                                                                                    | Téléphone principal (fix                 | automatiquement. Dans le ca                                                                                                    |
| Adresse 2                                                                                                    | :                                                                                                    |                                          | contraire, vous devrez revenir                                                                                                    |
| Adresse 3                                                                                                    | :                                                                                                    | Ad                                       | sur le champ civilité après avo                                                                                                    |
| Code postal *                                                                                                    | : 09000                                                                                                    |                                          | saisi le nom.                                                                                                    |
| Ville *                                                                                                    | : Foix                                                                                                    |                                          | – Coordonnées et information                                                                                                    |
|                                                                                                    |                                                                                                    |                                          |                                                                                                    |
| Pays<br>tuation administrative de l'a<br>ituation administrative                                                                                                    | : FRANCE                                                                                                    |                                          | personnelles<br>– Adresse de l'établissement<br>d'hospitalisation (si agent<br>hospitalisé au moment de la                                                                                                    |
| Pays<br>tuation administrative de l'a<br>ituation administrative<br>Filiè                                                                                                    | : FRANCE<br>igent :<br>re *: Choisir une filière                                                                                                    |                                          | personnelles<br>– Adresse de l'établissement<br>d'hospitalisation (si agent<br>hospitalisé au moment de la<br>demande)                                                                                                    |
| Pays<br>tuation administrative de l'a<br>ituation administrative<br>Filiè<br>Catégor                                                                                                    | : FRANCE<br>rgent :<br>re * : Choisir une filière<br>ie * : Choisir une catégorie -                                                                                                    |                                          | personnelles<br>– Adresse de l'établissement<br>d'hospitalisation (si agent<br>hospitalisé au moment de la<br>demande)                                                                                                    |
| Pays<br>tuation administrative de l'a<br>ituation administrative<br>Filiè<br>Catégor<br>Gra                                                                                                    | : FRANCE                                                                                                    |                                          | <ul> <li>personnelles</li> <li>Adresse de l'établissement<br/>d'hospitalisation (si agent<br/>hospitalisé au moment de la<br/>demande)</li> <li>Adresse tuteur ou curateur<br/>(ci nécessaire)</li> </ul>                                                                                                    |
| Pays<br>tuation administrative de l'a<br>ituation administrative<br>Filiè<br>Catégor<br>Gra<br>Lieu d'affecta                                                                                                    | : FRANCE                                                                                                    |                                          | <ul> <li>personnelles</li> <li>Adresse de l'établissement<br/>d'hospitalisation (si agent<br/>hospitalisé au moment de la<br/>demande)</li> <li>Adresse tuteur ou curateur<br/>(si nécessaire)</li> </ul>                                                                                                    |
| Pays<br>tuation administrative de l'a<br>fituation administrative<br>Filiè<br>Catégor<br>Gra<br>Lieu d'affectar                                                                                                    | : FRANCE                                                                                                    |                                          | <ul> <li>personnelles</li> <li>Adresse de l'établissement<br/>d'hospitalisation (si agent<br/>hospitalisé au moment de la<br/>demande)</li> <li>Adresse tuteur ou curateur<br/>(si nécessaire)</li> <li>Situation administrative de</li> </ul>                                                                                                    |
| Pays<br>tuation administrative de l'a<br>situation administrative<br>Filiè<br>Catégor<br>Gra<br>Lieu d'affectat<br>Fonctions actuelles exercée                                                                                              | : FRANCE  re *: Choisir une filière ie *: Choisir une catégorie - ade : Choisir un grade ion : es *:                                                                                                    |                                          | <ul> <li>personnelles</li> <li>Adresse de l'établissement<br/>d'hospitalisation (si agent<br/>hospitalisé au moment de la<br/>demande)</li> <li>Adresse tuteur ou curateur<br/>(si nécessaire)</li> <li>Situation administrative de<br/>l'agent</li> </ul>                                                                                                    |
| Pays<br>tuation administrative de l'a<br>fituation administrative<br>Filiè<br>Catégor<br>Gra<br>Lieu d'affectat<br>Fonctions actuelles exercée                                                                                              | : FRANCE  igent :  re *: Choisir une filière  ie *: Choisir une catégorie -  ade : Choisir un grade  ion :  es *:                                                                                                    |                                          | <ul> <li>personnelles</li> <li>Adresse de l'établissement<br/>d'hospitalisation (si agent<br/>hospitalisé au moment de la<br/>demande)</li> <li>Adresse tuteur ou curateur<br/>(si nécessaire)</li> <li>Situation administrative de<br/>l'agent</li> <li>Lorsque tous les champs</li> </ul>                                                                                                    |
| Pays<br>tuation administrative de l'a<br>situation administrative<br>Filiè<br>Catégor<br>Gra<br>Lieu d'affecta<br>Fonctions actuelles exercée                                                                                               | : FRANCE  re *: Choisir une filière ie *: Choisir une catégorie - ade : Choisir un grade ion : es *:                                                                                                    |                                          | <ul> <li>personnelles</li> <li>Adresse de l'établissement<br/>d'hospitalisation (si agent<br/>hospitalisé au moment de la<br/>demande)</li> <li>Adresse tuteur ou curateur<br/>(si nécessaire)</li> <li>Situation administrative de<br/>l'agent</li> <li>Lorsque tous les champs<br/>obligatoires sont complétés.</li> </ul>                                                                                                    |
| Pays<br>tuation administrative de l'a<br>fituation administrative<br>Filiè<br>Catégor<br>Gra<br>Lieu d'affectat<br>Fonctions actuelles exercée<br>Stat                                                                                      | FRANCE  re *: Choisir une filière ie *: Choisir une catégorie - ade : Choisir un grade ion : es *:  ut *: O Stagiaire O                                                                                                    | Titulaire                                | <ul> <li>personnelles</li> <li>Adresse de l'établissement<br/>d'hospitalisation (si agent<br/>hospitalisé au moment de la<br/>demande)</li> <li>Adresse tuteur ou curateur<br/>(si nécessaire)</li> <li>Situation administrative de<br/>l'agent</li> <li>Lorsque tous les champs<br/>obligatoires sont complétés,<br/>enregistrer le dossier :</li> </ul>                                                                                                    |
| Pays<br>tuation administrative de l'a<br>situation administrative<br>Filiè<br>Catégor<br>Gra<br>Lieu d'affecta<br>Fonctions actuelles exercéd<br>Stat                                                                                       | FRANCE                                                                                                    | Titulaire O Contractuel                  | <ul> <li>personnelles</li> <li>Adresse de l'établissement<br/>d'hospitalisation (si agent<br/>hospitalisé au moment de la<br/>demande)</li> <li>Adresse tuteur ou curateur<br/>(si nécessaire)</li> <li>Situation administrative de<br/>l'agent</li> <li>Lorsque tous les champs<br/>obligatoires sont complétés,<br/>enregistrer le dossier :</li> </ul>                                                                                                    |
| Pays<br>tuation administrative de l'a<br>fituation administrative<br>Filiè<br>Catégor<br>Gra<br>Lieu d'affectat<br>Fonctions actuelles exercée<br>Stat                                                                                      | : FRANCE                                                                                                    | Titulaire © Contractuel<br>Pluricommunal | <ul> <li>personnelles</li> <li>Adresse de l'établissement<br/>d'hospitalisation (si agent<br/>hospitalisé au moment de la<br/>demande)</li> <li>Adresse tuteur ou curateur<br/>(si nécessaire)</li> <li>Situation administrative de<br/>l'agent</li> <li>Lorsque tous les champs<br/>obligatoires sont complétés,<br/>enregistrer le dossier :</li> <li>Enregistrer pour continuer</li> </ul>                                                                                                    |
| Pays<br>tuation administrative de l'a<br>situation administrative<br>Filiè<br>Catégor<br>Gra<br>Lieu d'affecta<br>Fonctions actuelles exercéd<br>Stat                                                                                       | FRANCE                                                                                                    | Titulaire Contractuel Pluricommunal      | <ul> <li>personnelles</li> <li>Adresse de l'établissement<br/>d'hospitalisation (si agent<br/>hospitalisé au moment de la<br/>demande)</li> <li>Adresse tuteur ou curateur<br/>(si nécessaire)</li> <li>Situation administrative de<br/>l'agent</li> <li>Lorsque tous les champs<br/>obligatoires sont complétés,<br/>enregistrer le dossier :</li> <li>Enregistrer pour continuer</li> </ul>                                                                                                    |
| Pays<br>tuation administrative de l'a<br>fituation administrative<br>Filiè<br>Catégor<br>Gra<br>Lieu d'affectat<br>Fonctions actuelles exercée<br>Stat<br>Date d'entrée dans la l                                                           | FRANCE                                                                                                    | Titulaire © Contractuel Pluricommunal    | <ul> <li>personnelles</li> <li>Adresse de l'établissement<br/>d'hospitalisation (si agent<br/>hospitalisé au moment de la<br/>demande)</li> <li>Adresse tuteur ou curateur<br/>(si nécessaire)</li> <li>Situation administrative de<br/>l'agent</li> <li>Lorsque tous les champs<br/>obligatoires sont complétés,<br/>enregistrer le dossier :</li> <li>Enregistrer pour continuer<br/>afin de poursuivre la<br/>procédure de saisine du</li> </ul>                                                    |
| Pays<br>tuation administrative de l'a<br>situation administrative<br>Filiè<br>Catégor<br>Gra<br>Lieu d'affectar<br>Fonctions actuelles exercéd<br>Stat<br>Date d'entrée dans la l<br>Date d'entrée dans la collectivi                       | : FRANCE  igent :  re *: Choisir une filière  ie *: Choisir une catégorie -  ade : Choisir un grade  ion :  es *:  ut *: O Stagiaire  intercommunal  FPT : j/mm/aaaa                                                                                                    | Titulaire Contractuel Pluricommunal      | <ul> <li>personnelles</li> <li>Adresse de l'établissement<br/>d'hospitalisation (si agent<br/>hospitalisé au moment de la<br/>demande)</li> <li>Adresse tuteur ou curateur<br/>(si nécessaire)</li> <li>Situation administrative de<br/>l'agent</li> <li>Lorsque tous les champs<br/>obligatoires sont complétés,<br/>enregistrer le dossier :</li> <li>Enregistrer pour continuer</li> <li>afin de poursuivre la<br/>procédure de saisine du<br/>conseil médical formation</li> </ul>                 |
| Pays<br>tuation administrative de l'a<br>filiation administrative<br>Filiè<br>Catégor<br>Gra<br>Lieu d'affectat<br>Fonctions actuelles exercée<br>Stat<br>Date d'entrée dans la l<br>Date d'entrée dans la collectivi                       | FRANCE                                                                                                    | Titulaire © Contractuel Pluricommunal    | <ul> <li>personnelles</li> <li>Adresse de l'établissement<br/>d'hospitalisation (si agent<br/>hospitalisé au moment de la<br/>demande)</li> <li>Adresse tuteur ou curateur<br/>(si nécessaire)</li> <li>Situation administrative de<br/>l'agent</li> <li>Lorsque tous les champs<br/>obligatoires sont complétés,<br/>enregistrer le dossier :</li> <li>Enregistrer pour continuer</li> <li>afin de poursuivre la<br/>procédure de saisine du<br/>conseil médical formation<br/>restreinte.</li> </ul> |
| Pays<br>tuation administrative de l'a<br>situation administrative<br>Filiè<br>Catégor<br>Gra<br>Lieu d'affectar<br>Fonctions actuelles exercéd<br>Stat<br>Date d'entrée dans la l<br>Date d'entrée dans la collectivi<br>Affilié à la CNRAG | <pre>: FRANCE  igent :  re *: Choisir une filière ie *: Choisir une catégorie - ade : Choisir un grade ion :  es *:  ut *:  Stagiaire Intercommunal Intercommunal Interco</pre> | Titulaire © Contractuel<br>Pluricommunal | <ul> <li>personnelles</li> <li>Adresse de l'établissement<br/>d'hospitalisation (si agent<br/>hospitalisé au moment de la<br/>demande)</li> <li>Adresse tuteur ou curateur<br/>(si nécessaire)</li> <li>Situation administrative de<br/>l'agent</li> <li>Lorsque tous les champs<br/>obligatoires sont complétés,<br/>enregistrer le dossier :</li> <li>Enregistrer pour continuer</li> <li>afin de poursuivre la<br/>procédure de saisine du<br/>conseil médical formation<br/>restreinte.</li> </ul> |
| Pays<br>tuation administrative de l'a<br>situation administrative<br>Filiè<br>Catégor<br>Gra<br>Lieu d'affecta<br>Fonctions actuelles exercéd<br>Stat                                                                                       | : FRANCE   re *: Choisir une filière  ie *: Choisir une catégorie -  ade : Choisir un grade  ion :  es *:  ut *: O Stagiaire Intercommunal                                                                                                    | Titulaire © Contractuel<br>Pluricommunal | <ul> <li>personnelles</li> <li>Adresse de l'établissement<br/>d'hospitalisation (si agent<br/>hospitalisé au moment de la<br/>demande)</li> <li>Adresse tuteur ou curateur<br/>(si nécessaire)</li> <li>Situation administrative de<br/>l'agent</li> <li>Lorsque tous les champs<br/>obligatoires sont complétés,<br/>enregistrer le dossier :</li> <li>Enregistrer pour continuer</li> </ul>                                                                                                    |
| Pays<br>tuation administrative de l'a<br>fituation administrative<br>Filiè<br>Catégor<br>Gr<br>Lieu d'affecta<br>Fonctions actuelles exercée<br>Stat<br>Date d'entrée dans la l                                                             | <pre>: FRANCE  igent :  re *: Choisir une filière ie *: Choisir une catégorie - ade : Choisir un grade ion :  es *:  ut *: O Stagiaire Intercommunal  FPT : I//mm/aaaa </pre>                                                                                                    | Titulaire © Contractuel Pluricommunal    | <ul> <li>personnelles</li> <li>Adresse de l'établissement<br/>d'hospitalisation (si agent<br/>hospitalisé au moment de la<br/>demande)</li> <li>Adresse tuteur ou curateur<br/>(si nécessaire)</li> <li>Situation administrative de<br/>l'agent</li> <li>Lorsque tous les champs<br/>obligatoires sont complétés,<br/>enregistrer le dossier :</li> <li>Enregistrer pour continuer<br/>afin de poursuivre la<br/>procédure de saisine du</li> </ul>                                                    |
| Pays<br>tuation administrative de l'a<br>situation administrative<br>Filiè<br>Catégor<br>Gra<br>Lieu d'affectat<br>Fonctions actuelles exercée<br>Stat<br>Date d'entrée dans la l<br>Date d'entrée dans la collectivi                       | : FRANCE                                                                                                    | Titulaire © Contractuel<br>Pluricommunal | <ul> <li>personnelles</li> <li>Adresse de l'établissement<br/>d'hospitalisation (si agent<br/>hospitalisé au moment de la<br/>demande)</li> <li>Adresse tuteur ou curateur<br/>(si nécessaire)</li> <li>Situation administrative de<br/>l'agent</li> <li>Lorsque tous les champs<br/>obligatoires sont complétés,<br/>enregistrer le dossier :</li> <li>Enregistrer pour continuer</li> <li>afin de poursuivre la<br/>procédure de saisine du<br/>conseil médical formation</li> </ul>                 |
| Pays<br>tuation administrative de l'a<br>filiation administrative<br>Filiè<br>Catégor<br>Gra<br>Lieu d'affectat<br>Fonctions actuelles exercée<br>Stat<br>Date d'entrée dans la l<br>Date d'entrée dans la collectivi                       | FRANCE                                                                                                    | Titulaire © Contractuel Pluricommunal    | <ul> <li>personnelles</li> <li>Adresse de l'établissement<br/>d'hospitalisation (si agent<br/>hospitalisé au moment de la<br/>demande)</li> <li>Adresse tuteur ou curateur<br/>(si nécessaire)</li> <li>Situation administrative de<br/>l'agent</li> <li>Lorsque tous les champs<br/>obligatoires sont complétés,<br/>enregistrer le dossier :</li> <li>Enregistrer pour continuer</li> <li>afin de poursuivre la<br/>procédure de saisine du<br/>conseil médical formation<br/>restreinte.</li> </ul> |
| Pays<br>tuation administrative de l'a<br>situation administrative<br>Filiè<br>Catégor<br>Gr.<br>Lieu d'affecta<br>Fonctions actuelles exercée<br>Stat<br>Date d'entrée dans la l<br>Date d'entrée dans la collectivi<br>Affilié à la CNRAC  | : FRANCE  Igent :  re *: Choisir une filière ie *: Choisir une catégorie - ade : Choisir un grade ion :  ss *:  ut *: ● Stagiaire ● ·  Intercommunal ■  FPT : I//mm/aaaa ■  CL *: Choieir ▼                                                                                                    | Titulaire Contractuel Pluricommunal      | <ul> <li>personnelles</li> <li>Adresse de l'établissement<br/>d'hospitalisation (si agent<br/>hospitalisé au moment de la<br/>demande)</li> <li>Adresse tuteur ou curateur<br/>(si nécessaire)</li> <li>Situation administrative de<br/>l'agent</li> <li>Lorsque tous les champs<br/>obligatoires sont complétés,<br/>enregistrer le dossier :</li> <li>Enregistrer pour continuer</li> <li>afin de poursuivre la<br/>procédure de saisine du<br/>conseil médical formation<br/>restreinte.</li> </ul> |

### Objet(s) et motif(s) de la saisine :

| Motifs                                                                                                    |                                                                                                    |                            |  |  |  |  |
|----------------------------------------------------------------------------------------------------|----------------------------------------------------------------------------------------------------|----------------------------|--|--|--|--|
| Fonctionnaires affiliés au régime spécial CNRACL<br>(titulaires et stagiaires dont la durée hebdomadaire de travail est au moins égale à 28 heures)                                     |                                                                                                    | ×                          |  |  |  |  |
| V Tout déplier A Tout replier<br>Objet Motif                                                                                                    | Demande de l'agent                                                                                                    | Demande de la collectivité |  |  |  |  |
| ✓ Aptitude / Inaptitude à la réintégration à l'issue dun congé de maladie                                                                                                    |                                                                                                    |                            |  |  |  |  |
| <ul> <li>Changement d'affectation / Reclassement pour inaptitude physique</li> </ul>                                                                                                    |                                                                                                    |                            |  |  |  |  |
| ✓ Congé de maladie ordinaire                                                                                                    |                                                                                                    |                            |  |  |  |  |
| ✓ Temps partiel thérapeutique                                                                                                    |                                                                                                    |                            |  |  |  |  |
| <ul> <li>Vérification de l'aptitude/inaptitude aux fonctions (saisine facultative en cas de contestation des conclusions du médecin agréé<br/>missionné par la collectivité)</li> </ul> | <ul> <li>Vérification de l'aptitude/inaptitude aux fonctions (saisine facultative en cas de contestation des conclusions du médecin agréé<br/>missionné par la collectivité)</li> </ul> |                            |  |  |  |  |
| ✓ Cure thermale                                                                                                    |                                                                                                    |                            |  |  |  |  |
| ✓ Aptitude / inaptitude aux fonctions                                                                                                    |                                                                                                    |                            |  |  |  |  |
| ✓ Retraite pour invalidité                                                                                                    |                                                                                                    |                            |  |  |  |  |
| Congé de longue durée                                                                                                    | •                                                                                                    |                            |  |  |  |  |
| Congé de longue maladie                                                                                                    | 0                                                                                                    | 0                          |  |  |  |  |
| Octroi d'un congé de longue maladie                                                                                                    |                                                                                                    |                            |  |  |  |  |
| Octroi d'un congé de longue maladie d'office                                                                                                    |                                                                                                    |                            |  |  |  |  |
| Prolongation d'un congé de longue maladie                                                                                                    |                                                                                                    |                            |  |  |  |  |
| Prolongation d'un congé de longue maladie d'office                                                                                                    |                                                                                                    |                            |  |  |  |  |
| ✓ Congés sans traitement (agents stagiaires)                                                                                                    |                                                                                                    |                            |  |  |  |  |
| ✓ Disponibilité d'office pour raisons de santé (agents titulaires)                                                                                                    |                                                                                                    |                            |  |  |  |  |

- 1. Sélectionner l'objet de la saisine : par exemple « congé de longue maladie »
- 2. Afficher les motifs liés à l'objet de la saisine en dépliant la liste déroulante
- 3. Sélectionner un motif (par exemple « octroi d'un congé de longue maladie » en cochant la case correspondant à la demande de l'agent (par défaut la case « demande de la collectivité » sera automatiquement cochée)

<u>A noter</u> : certains objets/motifs de saisine ne sont pas (et/ou ne peuvent pas être) à la demande de l'agent (prolongation du congé de maladie ordinaire au-delà de 6 mois, aptitude aux fonctions, congés maladie d'office, disponibilité d'office pour raison médicale). Dans ces cas, vous devez décocher la case « demande de l'agent »  $\rightarrow$  seule la case « demande de la collectivité » restera cochée.

La sélection d'un motif de saisine (cochage des cases correspondantes), entraine automatiquement l'affichage de la liste des pièces correspondantes (voir page suivante)

Certains documents sont obligatoires (en rouge) ; s'ils ne sont pas joints au dossier dématérialisé, vous ne pourrez pas transmettre celui-ci au Centre de Gestion.

D'autres pièces sont facultatives (en noir) ; elles ne bloqueront pas l'envoi du dossier mais pourront vous être demandées (retour dossier incomplet), si cela est jugé nécessaire pour l'instruction du dossier par le secrétariat du conseil médical.

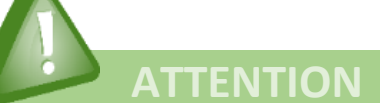

Si 2 motifs de saisine sont sélectionnés la liste des pièces qui s'affiche sera cumulative et correspondra aux 2 motifs.

C'est pourquoi, si vous avez sélectionné un premier motif de saisine <u>par erreur</u>, il est impératif que vous décochiez les 2 cases (« demande de l'agent » et « demande de la collectivité ») avant de sélectionner un autre motif afin que seules s'affichent les pièces correspondant au motif de saisine.

## La liste des pièces à télécharger :

| Pièces correspondantes aux motifs des d                                                                                                    | demandes                          |                                                                 |                         |                                   |                                          |
|----------------------------------------------------------------------------------------------------|-----------------------------------|-----------------------------------------------------------------|-------------------------|-----------------------------------|------------------------------------------|
| Nom de la pièce                                                                                                    | Fichier                           | Commentaire                                                     | Dépôt                   | Validation<br>CDG                 | Actions                                  |
| Rapport médical détaillé d'un spécialiste,<br>FACULTATIF (utiliser le bouton "Éditer le<br>bordereau" pour l'envoyer au CDG sous p<br>confidentiel)             | RAP40CM_20200129_17.pdf           |                                                                 | *                       | *                                 |                                          |
| Fiche de poste ou description des missi<br>détaillée *                                                                                                    | ions Cun                          | En rouge et<br>marqués d'une * :                                | ×                       |                                   | ٥                                        |
| Certificat médical du médecin traitant pré<br>la pathologie OBLIGATOIRE (utiliser le bo<br>"Éditer le bordereau" pour l'envoyer au CE<br>sous pli confidentiel) | cisant Aucun<br>puton<br>DG       | documents à<br>télécharger<br>obligatoirement<br>(bloquant pour | ×                       |                                   | 0                                        |
| Copie des certificats médicaux : initial e<br>prolongation (arrêt de travail en cours) *                                                                        | et de Aucun                       | l'instruction du<br>dossier)                                    |                         |                                   | 0                                        |
| Demande écrite de l'agent sollicitant l'or<br>d'un CLM *                                                                                                    | Aucun                             | ,                                                               | ×                       |                                   | 0                                        |
| l'agent est susceptible de bénéficier de<br>l'octroi d'un congé de longue maladie *<br>ur télécharger un docume                                                 | ent cliquer sur le bouton         | « ajouter »                                                     | La                      | taille des<br>élécharge<br>dépass | s documents<br>er ne doit pas<br>er 2 Mo |
| Ajout d'un document                                                                                                    |                                   |                                                                 |                         |                                   |                                          |
| Propriétés                                                                                                    |                                   |                                                                 |                         |                                   |                                          |
| /pe de document *                                                                                                    | Fiche de poste ou description des | missions détaillée                                              |                         |                                   |                                          |
| om du fichier                                                                                                    | FIC90CM_20190724_19               |                                                                 |                         | าร                                |                                          |
| escription                                                                                                    | Saisir une description            |                                                                 |                         |                                   |                                          |
| ichier<br>Charger un fichier                                                                                                    | • Charger le fichier depu         | is votre PC puis <u>ajoute</u>                                  | <u>r</u> le dans net-CM | 1CR                               |                                          |
| Charger                                                                                                    |                                   |                                                                 |                         |                                   |                                          |

Le symbole s'affiche automatiquement dans la colonne « dépôt » en face du nom de la pièce jointe, ainsi que 2 nouveaux boutons permettant soit d'ouvrir la pièce jointe, soit de la supprimer en cas d'erreur (cf ci-après).

X Annuler

🕂 Ajoute

# **IMPORTANT**

- Les documents médicaux remis par l'agent «sous pli confidentiel » sont **OBLIGATOIRES** (même s'ils ne sont pas marqués en rouge et d'une \*) mais ne peuvent pas être téléchargés (sous enveloppe scellée).
- Vous devrez les transmettre au conseil médical par voie postale en utilisant le bouton : 🚊 Editer le bordereau
- Lorsqu'un dossier que vous avez transmis au CDG nécessite l'envoi un certificat sous pli confidentiel (cf cidessus), vous devez impérativement indiquer dans la zone commentaires (en bas de la page du dossier) toute précision relative à cet envoi (« Certificat transmis par courrier ce jour » ou « Certificat sera envoyé au conseil médical directement par l'agent », ....).
- <u>A noter</u>: Tant qu'il ne disposera pas de ce(s) document(s), le secrétariat du CM « retournera » le dossier à la collectivité → statut « dossier incomplet ». Dès réception des éléments manquants, le dossier sera requalifié en « dossier à instruire » par le conseil médical qui pourra alors engager l'instruction du dossier.

| ièces correspondantes aux motifs des demand                                                                                                    | les                     |             |                         |           |
|----------------------------------------------------------------------------------------------------|-------------------------|-------------|-------------------------|-----------|
| Nom de la pièce                                                                                                    | Fichier                 | Commentaire | Validation<br>Dépôt CDG | Actions   |
| Rapport médical détaillé d'un spécialiste,<br>FACULTATIF (utiliser le bouton "Éditer le<br>bordereau" pour l'envoyer au CDG sous pli<br>confidentiel)                      | RAP40CM_20200129_17.pdf |             | • •                     |           |
| Fiche de poste ou description des missions<br>détaillée *                                                                                                    | Aucun                   |             | ×                       |           |
| Certificat médical du médecin traitant précisant<br>la pathologie OBLIGATOIRE (utiliser le bouton<br>"Éditer le bordereau" pour l'envoyer au CDG<br>sous pli confidentiel) | Aucun                   |             | ×                       |           |
| Copie des certificats médicaux : initial et de<br>prolongation (arrêt de travail en cours) *                                                                               | Aucun                   |             | ×                       |           |
| Demande écrite de l'agent sollicitant l'ectroi<br>d'un CLM *                                                                                                    | Aucun                   |             | ×                       | ٥         |
| Certificat du médecin traitant attestant que<br>l'agent est susceptible de bénéficier de<br>l'octroi d'un congé de longue maladie *                                        | Aucun                   |             | Ajouter                 | 4         |
| Pièce jointe (format P                                                                                                    | DF)                     |             | C 💿 💼                   | Supprimer |
| -                                                                                                    |                         |             | Ouvrir                  |           |

Les médecins :

Vous pouvez renseigner le nom du médecin traitant de l'agent mais cet ajout est facultatif. En revanche, l'indication des coordonnées du **médecin de prévention** est obligatoire.

| T Ajouter un     |                                    | un medecin de pr   | evenuon               |                 |       |
|------------------|------------------------------------|--------------------|-----------------------|-----------------|-------|
| Le médecin d     | le prévention doit obligatoireme   | ent être renseigne | 5                     |                 |       |
|                  | Ajout d'un Médec                   | in de prévo        | ention                |                 |       |
|                  | Médecin de préve                   | ention du CDG * :  | Oui 👻                 |                 |       |
|                  |                                    | Titre :            | Docteur 💌             |                 |       |
|                  |                                    | Civilité :         | Monsieur 💌            |                 |       |
|                  |                                    | Nom :              | DAMIDOT               |                 |       |
|                  |                                    | Prénom :           | Didier                |                 |       |
|                  |                                    | Adresse 1 * :      | 4 rue Raoul Lafagette |                 |       |
|                  |                                    | Adresse 2 :        |                       |                 |       |
|                  |                                    | Adresse 3 :        |                       |                 |       |
|                  |                                    | Code postal * :    | 09000                 |                 |       |
|                  |                                    | Ville * :          | Foix                  |                 |       |
|                  | Téléphone principal (fi            | xe ou portable) :  | 05 34 09 81 65        |                 |       |
|                  | Téléphone secondaire (fi           | xe ou portable) :  |                       |                 |       |
|                  | Ad                                 | tresse courriel :  |                       |                 |       |
|                  |                                    | L L                | H Enregistr           | rer 🗙 Fermer    |       |
| IS               |                                    |                    |                       |                 |       |
|                  | Identité                           | Adresse            |                       | Pour le joindre | Actio |
| in de prévention | Docteur DAMIDOT Didier             | 4 rue Raoul L      | afagette 09000 Foix   | 0534098165      |       |
|                  | L Aiguter un médecin de prévention |                    |                       |                 |       |

i la collectivité est affiliée au SSST du CDG, indiquer le dans le bloc de saisie « Ajout d'un médecin de prévention » en sélectionnant « oui » et saisissez D dans le champ « nom » : Dr DAMIDOT → les autres champs obligatoires seront automatiquement renseignés par l'application.

#### Les agents intercommunaux ou pluricommunaux :

Vous devez avoir coché cette option lors de la saisie des informations relatives à la situation administrative de votre agent

| Situation administrative         |                       |                          |                           |
|----------------------------------|-----------------------|--------------------------|---------------------------|
| Filière * :                      | Technique             | •                        |                           |
| Catégorie * :                    | Catégorie C           | •                        |                           |
| Grade * :                        | Adjoint technique ter | rritorial principal de 1 | ère classe 🔹 💌            |
| Lieu d'affectation :             | Mairie d'Appy         |                          |                           |
| Fonctions actuelles exercées * : | Entretien des bâtime  | ents communaux et s      | ervice repas à la cantine |
|                                  |                       |                          |                           |
|                                  |                       |                          |                           |
| Statut * :                       | Stagiaire             | Titulaire                | Contractuel               |
|                                  | Intercommunal         | Pluricommunal            | >                         |
|                                  |                       |                          |                           |
| Date d'entrée dans la EPT        | 15/11/1004            |                          |                           |

| Médecins                              |                | Ajout d'un employeur              |                       | ×  |
|---------------------------------------|----------------|-----------------------------------|-----------------------|----|
| Туре                                  | Identite       |                                   |                       |    |
| Médecin de prévention                 | Docteur        | Nom de l'employeur * :            |                       |    |
|                                       |                | Emploi / Grade * :                |                       |    |
| + Ajouter un médecin traitant         | + Ajouter un r | Temps de travail hebdomadaire * : |                       |    |
|                                       |                | Commentaire                       |                       | _  |
| Autro(s) employeur(s)                 |                |                                   |                       |    |
| + Aiouter un employeur                |                |                                   |                       |    |
|                                       |                |                                   |                       |    |
| Récapitulatif des périodes d'arrêt, d | e congés et de |                                   |                       |    |
| + Aiouter un arrêt de travail         |                |                                   |                       |    |
|                                       |                |                                   | 🖹 Enregistrer 🗶 Ferme | er |
| Commentaires                          |                |                                   |                       |    |

Tous les courriers édités par le conseil médical seront adressés à toutes les collectivités employeurs de l'agent.

### Le récapitulatif des différentes périodes d'arrêt, de congés maladie et de reprise

Récapitulatif des périodes d'arrêt, de congés et de reprise Dans le bloc : + Ajouter un arrêt de travail Récapitulatif des périodes d'arrêt, de congés et de reprise Date de Durée 1 Référence Nature début Date de fin calendaire Motif Commentaire Actions J 1.0 Initial 13/04/2015 12/01/2020 1736 j congé de longue durée P 🖍 💼 🕂 Ajouter un arrêt de travail 🔲 Export Excel Nombre de jours total des périodes sélectionées: 1736 jours(s)

Il s'agit du récapitulatif des différents congés pour raison de santé <u>significatifs</u> dont l'agent a déjà bénéficié antérieurement : <u>Historique</u> des éventuels congés de maladie (**CLM, CLD**) des périodes de **TPT** et dates des périodes correspondant à l'**arrêt de travail en cours** (CMO, CLM, CLD, Disponibilité d'Office pour Raison de Santé)

Si plusieurs périodes (lignes) d'arrêt de travail ont été saisies, vous ne pourrez modifier que la dernière (bouton 2000); si vous devez modifier ou compléter les périodes précédemment renseignéees, vous devrez au préalable supprimer toutes les lignes suivantes qui ont été saisies (bouton 1000). Cet historique est indispensable pour que le CMFR puisse apprécier les droits à congé maladie ou à TPT de l'agent.

7

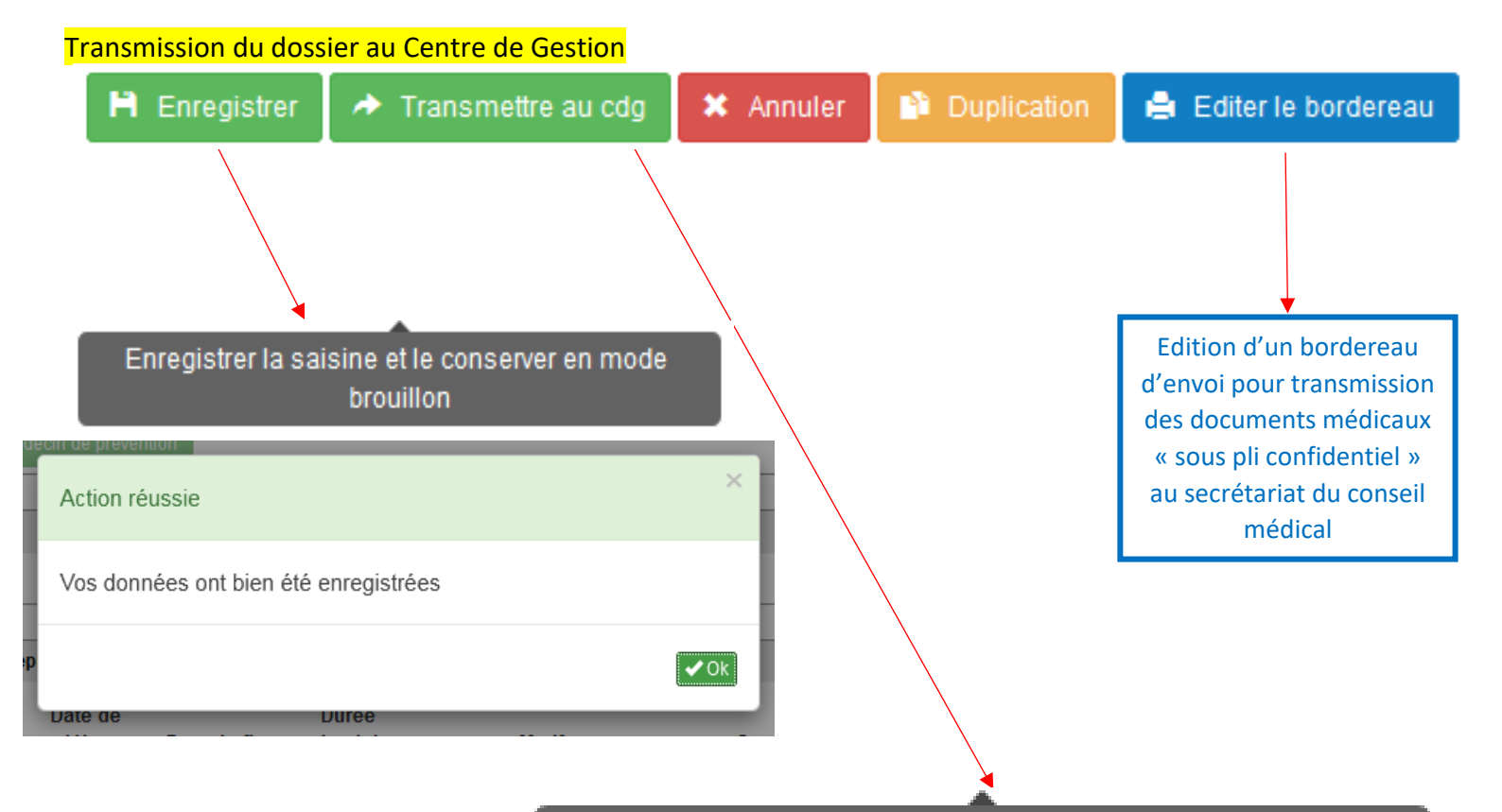

# Enregistrer et transmettre au CDG pour instruction

|     | édecin de prévention                                                                                            |                      |
|-----|----------------------------------------------------------------------------------------------------|----------------------|
|     | Action réussie                                                                                                  | ×                    |
| rep | Votre saisine a bien été transmise au CDG.<br>Merci d'indiquer la réference pour toute corres<br>cette saisine. | spondance relative à |
|     |                                                                                                    | <b>✓</b> Ok mn       |
|     | 13/04/2015 12/01/2020 1736 j congé de le                                                                        | ongue durée          |

### Dupliquer un dossier

Lorsque vous devez saisir le dossier d'un agent pour lequel une saisine avait déjà été réalisée auparavant (par ex. : demande de prolongation d'un CLM  $\rightarrow$  une première saisine avait déjà été effectuée pour l'octroi de ce congé), vous pouvez dupliquer le dossier initial afin de récupérer toutes les données administratives de l'agent et éviter de ressaisir toutes les informations à chaque fois.

Depuis la liste des dossiers (rechercher un dossier), sélectionner le dossier de l'agent et le dupliquer à l'aide du bouton « duplication » en bas de page

| 🗎 Enregistrer | 🔶 Transmettre au cdg | 🗱 Annuler | Duplication | Editer le bordereau |
|---------------|----------------------|-----------|-------------|---------------------|
|               |                      |           |             |                     |

### Enregistrer et continuer pour affichage de la zone « objets » et « motifs » que vous devez mettre à jour

A noter :

- Modifier l'objet et le motif de saisine si nécessaire (par défaut affichage du motif initial)
- Ajouter les pièces du dossier
  - Ajout automatique d'un bloc « avis des derniers comité » : liste des avis précédemment rendus par le CM

| Avis des derniers comités |                |                                                                                                    |
|---------------------------|----------------|----------------------------------------------------------------------------------------------------|
| Référence du dossier      | Date du comité | Avis du médecin                                                                                            |
| CM_20191209_36            | 24/02/2020     | Congé de maladie ordinaire justifié au-delà de 6 mois consécutifs (l'agent est en CMO continu depuis le ). |

### **RECHERCHER UN DOSSIER**

### Recherche de dossier de saisine

| Critère                        | s de recherche                  |             |              |         |                |                     |           |           |                           |         |         |           |
|--------------------------------|---------------------------------|-------------|--------------|---------|----------------|---------------------|-----------|-----------|---------------------------|---------|---------|-----------|
|                                |                                 | Référence : |              |         |                |                     |           |           |                           |         |         |           |
| Nom de l'agent :               |                                 |             |              |         |                | Prénom de l'agent : |           |           |                           |         | 1       |           |
| Catégorie                      |                                 |             | Toutes       |         |                |                     | Statut :  |           | Brouillon                 |         | í.      |           |
| Subgrie .                      |                                 |             | Touroo       |         | <u> </u>       |                     |           |           | Tous                      |         |         |           |
| Q Re                           | chercher 🛛 🗯 Réinitia           | liser       |              |         |                |                     |           |           | Brouillon                 |         |         |           |
|                                |                                 |             |              |         |                |                     |           |           | A instruire               |         |         |           |
| Favorie                        |                                 |             |              |         |                |                     |           |           | Incomplet                 |         |         |           |
| Tavons                         |                                 |             |              |         |                |                     |           |           | En cours d'inst           | ruction |         |           |
| Réculta                        | Résultate : 3 Enranistromant(s) |             |              |         |                |                     |           |           | Inscrit à l'ordre du jour |         |         |           |
| Resultats. 5 chregistrement(s) |                                 |             |              |         |                |                     |           | Finalisé  |                           |         |         |           |
|                                |                                 |             |              |         |                |                     |           |           | Annulé CDG                |         |         |           |
|                                | Difference                      | Date de     | Date de      | Age du  | Contract of    |                     | 0 0       | Card      | Annulé Collecti           | vité    | otif(s) | Date de   |
|                                | Reference *                     | creation    | transmission | dossier | Statut ≑       |                     | Agent 🤤   | Grad      | ι                         |         | ent     | Passage   |
|                                | CM_20190724_19                  | 24/07/2019  |              |         | Brouillon      | APPY                | DUPONT    | Adjoir    | nt technique              | С       | 0       |           |
|                                |                                 | 09:55:07    |              |         |                |                     | ALICE     | territo   | rial principal            |         |         |           |
|                                |                                 |             |              |         |                |                     |           | de 1e     | re classe                 |         |         |           |
|                                | CM_20190723_18                  | 23/07/2019  |              |         | Brouillon      | APPY                | DUPRÉ     | Adjoir    | nt                        | С       | 0       |           |
| 09:47:22                       |                                 |             |              |         | MARGUERITE adm |                     | admir     | nistratif |                           |         |         |           |
|                                |                                 |             |              |         |                |                     |           | territo   | rial de 1ère              |         |         |           |
|                                |                                 |             |              |         |                |                     |           | Class     | c                         |         |         |           |
|                                | CM_20190603_9                   | 03/06/2019  |              |         | Brouillon      | APPY                | TRUCMUCHE | Adjoir    | nt                        | С       | 0       |           |
|                                |                                 | 15:34:35    |              |         |                |                     | PIERROT   | admir     | nistratif                 |         |         |           |
|                                |                                 |             |              |         |                |                     |           | class     | e                         |         |         |           |
|                                |                                 |             |              |         |                |                     |           |           |                           |         |         |           |
|                                |                                 |             |              |         |                |                     |           |           |                           |         |         | 10 50 100 |
|                                |                                 |             |              |         |                |                     |           |           |                           |         |         | 10 00 100 |

#### Export Excel

La rubrique « recherche de dossier » vous permet d'accéder à tous les dossiers que vous avez saisis et envoyés au CDG.

La recherche peut se faire à partir de différents critères :

- Référence du dossier
- Nom de l'agent
- Statut du dossier \* (cf ci-après + paragraphe sur le suivi de l'instruction d'un dossier (chronogramme))

Si vous ne sélectionnez aucun critère, tous les dossiers saisis par la collectivité s'afficheront, avec possibilité d'exporter la liste sur excel.

Avant de lancer une recherche sur un critère en particulier, vous devez vous assurer que vous le faites depuis la 1<sup>ère</sup> page de la liste de vos dossiers

#### Les différents statuts d'un dossier

- Tous = affichage de tous les dossiers saisis par la collectivité
- <u>Brouillon</u> = dossier saisi par la collectivité mais pas encore transmis au Secrétariat du Conseil Médical
- <u>A instruire</u> = dossier transmis au CDG pour instruction par le Conseil Médical
- <u>Dossier Incomplet</u> = dossier que vous avez transmis au CDG, mais jugé incomplet après étude par le secrétariat du Conseil Médical et qui vous a été retourné afin que vous le complétiez et le transmettiez à nouveau au CDG
- <u>En cours d'instruction</u> = Information sur la demande d'expertise (Date de demande de l'expertise, du rendez-vous, de réception du rapport d'expertise par le CDG)
- Inscrit à l'ordre du jour = Dossier programmé pour passage en comité médical + information de la date de la séance
- <u>Finalisé</u> = Mise à disposition de l'avis rendu par le Conseil Médical (directement téléchargeable par la collectivité)

# Revenir sur la liste des dossiers depuis l'écran d'affichage d'un dossier

Cliquer sur le flèche en bas à droite de l'écran pour revenir en haut de la page

| Up'CDG V2.1.246.1908071131 - Signup 01.05.00   Conditions D'utilisation   Déclaration De Confidentialité |                                      |  |  |  |  |  |  |  |  |  |  |
|----------------------------------------------------------------------------------------------------|--------------------------------------|--|--|--|--|--|--|--|--|--|--|
| ectionner « retour à la recherche »                                                                      |                                      |  |  |  |  |  |  |  |  |  |  |
|                                                                                                    |                                      |  |  |  |  |  |  |  |  |  |  |
| Saisie d'un dossier de saisine en conseil médical formation restreinte                                   |                                      |  |  |  |  |  |  |  |  |  |  |
|                                                                                                    |                                      |  |  |  |  |  |  |  |  |  |  |
|                                                                                                    | 2                                    |  |  |  |  |  |  |  |  |  |  |
| BROUILLON<br>LE : 23/07/2019 09:47                                                                       | A INSTRUIRE<br>LE : 03/12/2019 10:13 |  |  |  |  |  |  |  |  |  |  |
| APPY APPY                                                                                                | APPY                                 |  |  |  |  |  |  |  |  |  |  |
| 🇎 Enregistrer 🗶 Annuler 📑 Duplication 🚔 Editer le bordereau                                              |                                      |  |  |  |  |  |  |  |  |  |  |
| Information sur le suivi                                                                                 |                                      |  |  |  |  |  |  |  |  |  |  |
| Référence de la saisine : CM_20191129_33                                                                 |                                      |  |  |  |  |  |  |  |  |  |  |
| Statut : En cours d'instruction Contact au Centre de Gestion : Armelle Comte                             |                                      |  |  |  |  |  |  |  |  |  |  |
| Téléphone *: 05 34 09 81 63                                                                              |                                      |  |  |  |  |  |  |  |  |  |  |
| Adresse courriel : comite.medical@cdg09.fr                                                               |                                      |  |  |  |  |  |  |  |  |  |  |
| Information sur la collectivité                                                                          |                                      |  |  |  |  |  |  |  |  |  |  |
| Collectivité : Conseil Départemental de l'Ariège Collectivité en paie : Non                              |                                      |  |  |  |  |  |  |  |  |  |  |
| Affaire suivie par*: xxxxxxxxxxxxxxxxxxxxxxxxxxxxxxxxxxxx                                                |                                      |  |  |  |  |  |  |  |  |  |  |
| Téléphone *: 05 61 02 09 09 Adresse courrie **                                                           |                                      |  |  |  |  |  |  |  |  |  |  |
| Etat civil de l'agent                                                                                    |                                      |  |  |  |  |  |  |  |  |  |  |
| Civilité *: Madame                                                                                       |                                      |  |  |  |  |  |  |  |  |  |  |
|                                                                                                    |                                      |  |  |  |  |  |  |  |  |  |  |
|                                                                                                    |                                      |  |  |  |  |  |  |  |  |  |  |
| Date de Durée<br>☑ Référence Nature début Date de fin calendaire Motif Commentaire Ac                    | tions                                |  |  |  |  |  |  |  |  |  |  |
| ✓ 1.0 Initial 11/04/2017 10/10/2019 913 j congé de longue durée P                                        |                                      |  |  |  |  |  |  |  |  |  |  |
|                                                                                                    |                                      |  |  |  |  |  |  |  |  |  |  |
| + Ajouter un arrêt de travail Export Excel Nombre de jours total des périodes sélectionées: 913 jours(s) |                                      |  |  |  |  |  |  |  |  |  |  |
| Commentaires                                                                                             |                                      |  |  |  |  |  |  |  |  |  |  |
|                                                                                                    |                                      |  |  |  |  |  |  |  |  |  |  |
|                                                                                                    |                                      |  |  |  |  |  |  |  |  |  |  |
|                                                                                                    |                                      |  |  |  |  |  |  |  |  |  |  |
|                                                                                                    |                                      |  |  |  |  |  |  |  |  |  |  |
| 🗎 Enregistrer 🗶 Appuler 📑 Duplication 📮 Editer le bordereau                                              |                                      |  |  |  |  |  |  |  |  |  |  |
|                                                                                                    |                                      |  |  |  |  |  |  |  |  |  |  |

# Créer un nouveau dossier depuis la liste des dossiers

Pour créer un nouveau dossier depuis la liste des dossiers déjà saisis, sélectionner l'onglet Net CM-CR qui se trouve

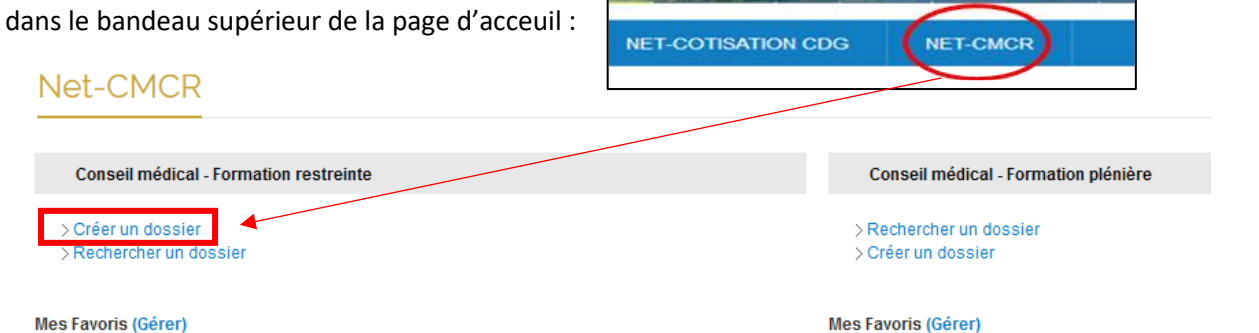

# SUIVRE L'INSTRUCTION D'UN DOSSIER : le CHRONOGRAMME

A chacune des étapes de la procédure de saisine du Conseil Médical, la collectivité a la possibilité de suivre en temps réel l'avancement de l'instruction du dossier (il s'agit des différentes étapes de la réalisation de l'expertise médicale).

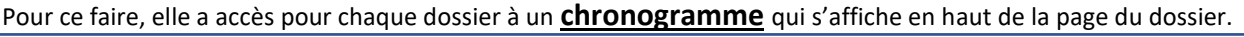

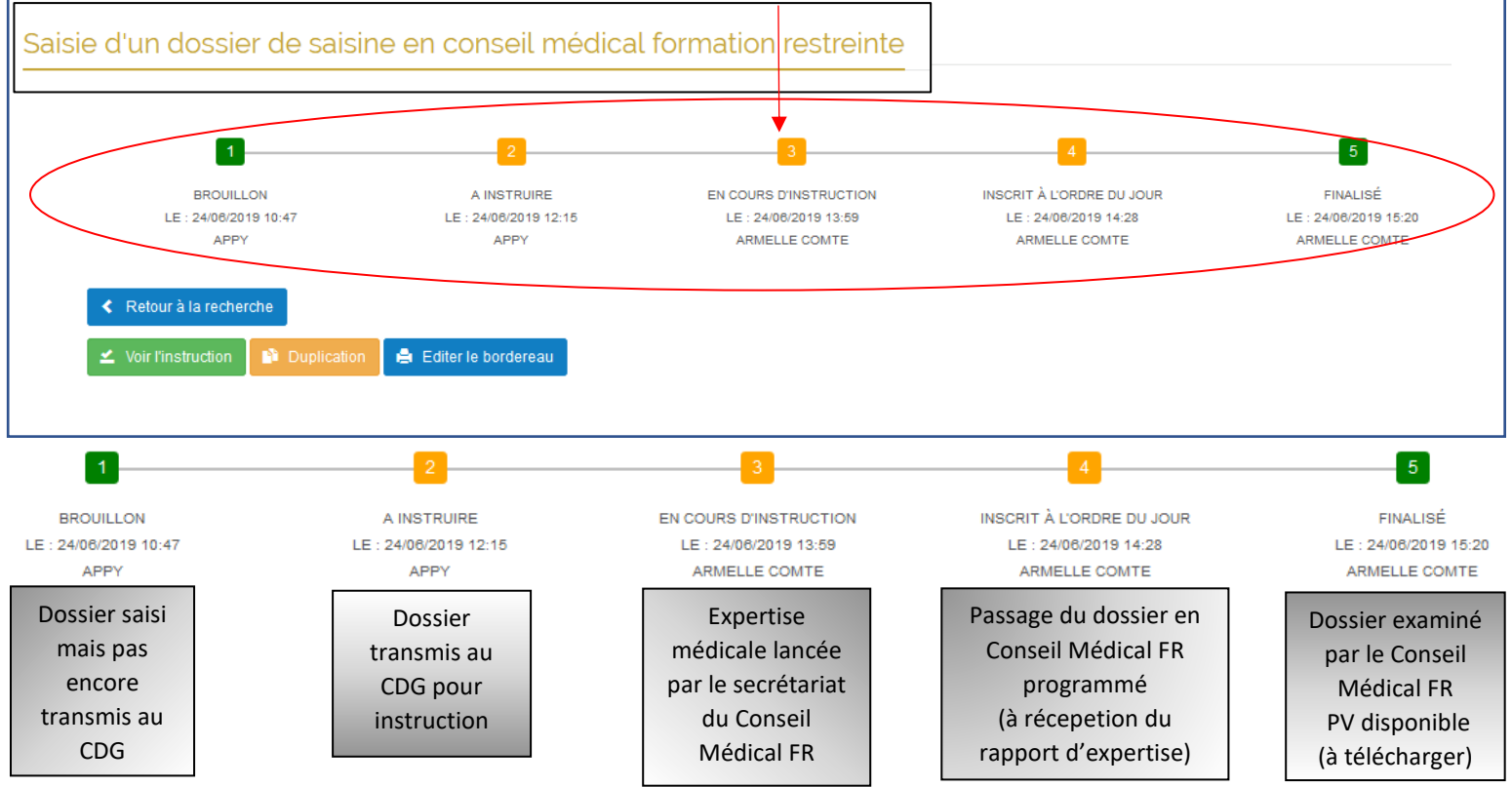

Depuis la liste des dossiers vous pouvez accéder aux étapes de réalisation de l'expertise (Bouton « voir l'instruction ») et à l'avis rendu par le conseil médical (Bouton « voir le PV »).

Attention, ces boutons n'apparaissent en fasse du dossier de l'agent que vous consultez que si vous cliquez sur la petite flèche noire à gauche du N° du dossier.

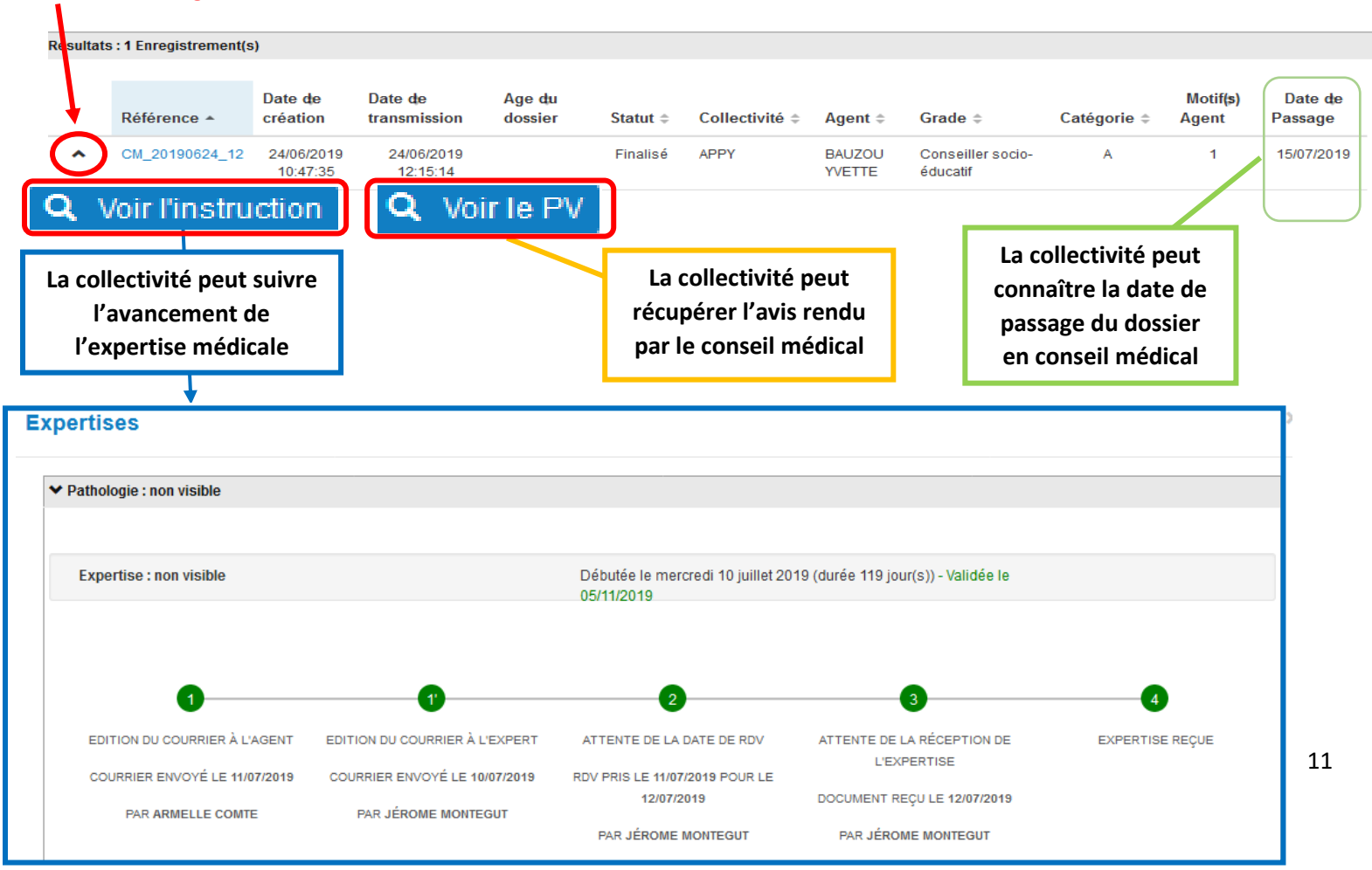